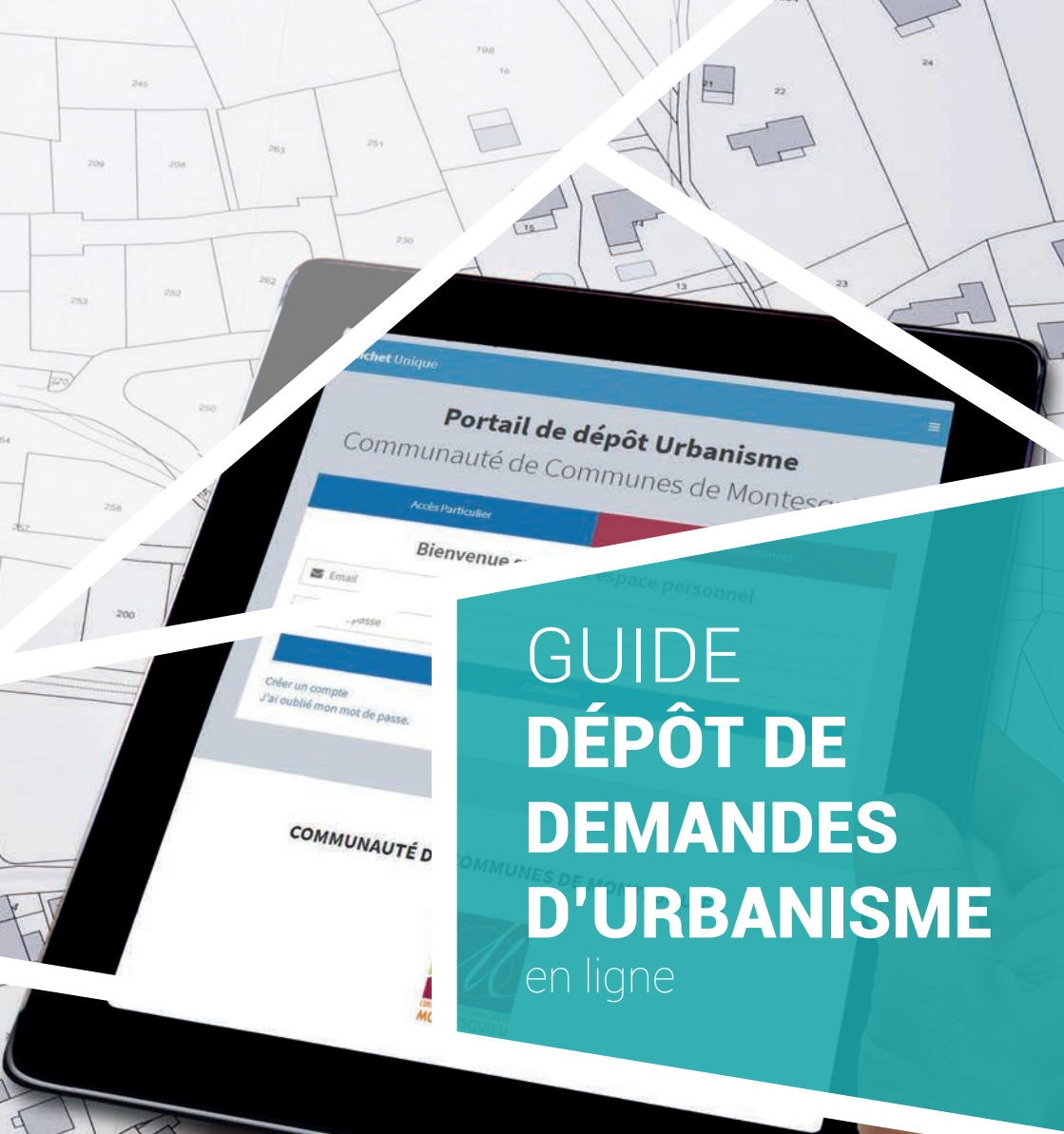

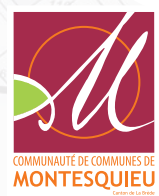

## **COMMUNES MEMBRES**

du service mutualisé en charge de l'instruction des autorisations du droit des sols de la CCM.

SAINT-MÉDARD-D'EYRANS

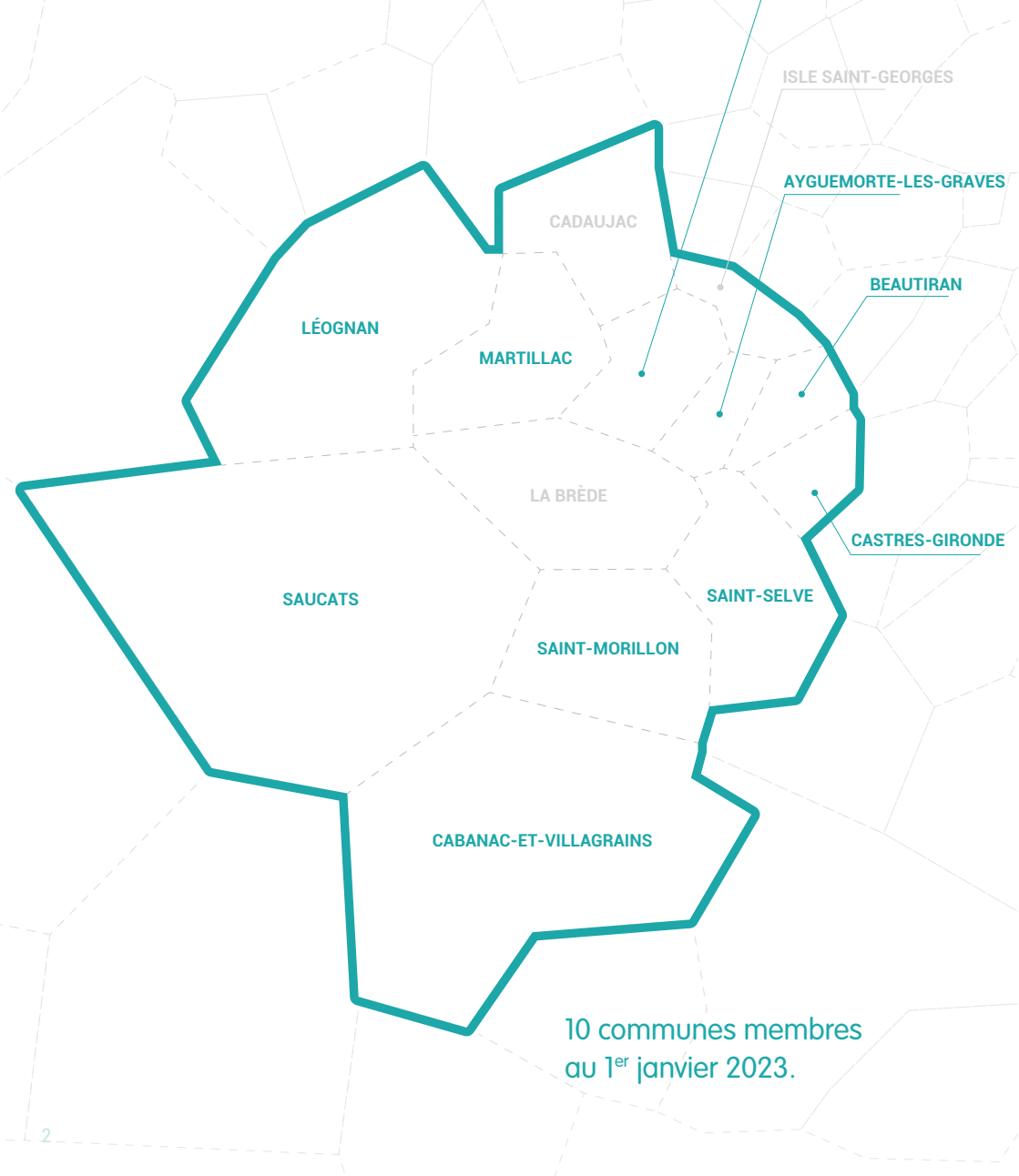

Depuis le 1<sup>er</sup> janvier 2022, il est possible de déposer une demande de permis de construire, d'aménager, de démolir ou une déclaration préalable, directement en ligne.

Vous pouvez déposer votre demande 24h/24, 7j/7 via une plateforme unique pour les 10 communes adhérentes au service instructeur des autorisations du droit des sols de la Communauté de Communes de Montesquieu et la suivre en temps réel.

Ce guide a pour but de vous accompagner dans le dépôt de votre demande d'autorisation d'urbanisme sur la plateforme en ligne.

Une fois votre demande déposée, la mairie et la Communauté de Communes de Montesquieu recevront une notification pour procéder à son instruction.

Le service instructeur de la CCM étudiera votre demande d'autorisation au regard des règles d'urbanisme en vigueur (zonage et règlement des PLU, zone inondable, servitudes, etc.). Il apporte une expertise technique et juridique en matière d'urbanisme au bénéfice des élus et des communes adhérentes.

Après instruction, une proposition d'arrêté est transmise au Maire, ce dernier étant seul décisionnaire et responsable de la délivrance des autorisations d'urbanisme.

## ACCÉDEZ À LA PLATEFORME EN LIGNE

sigads.cc-montesquieu.fr/guichet-unique

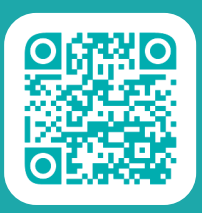

Pour faciliter le dépôt de votre demande, munissez-vous du GUIDE DEMANDES D'URBANISME. Il répertorie les différentes pièces à transmettre à l'administration ainsi que les éléments devant apparaître dans ces pièces pour que le dossier soit complet et puisse être correctement instruit.

# CRÉER VOTRE ESPACE PERSONNEL

- Accéder au portail de dépôt des demandes d'urbanisme en ligne
- Choisir [Accès Particulier] puis cliquer sur [Créer un compte]
- Saisir une adresse mail valide Elle sera utilisée par l'administration pour échanger sur votre demande.
- Choisir un mot de passe
- Remplir le formulaire d'inscription avec vos informations personnelles
- Accepter les conditions générales d'utilisation puis valider

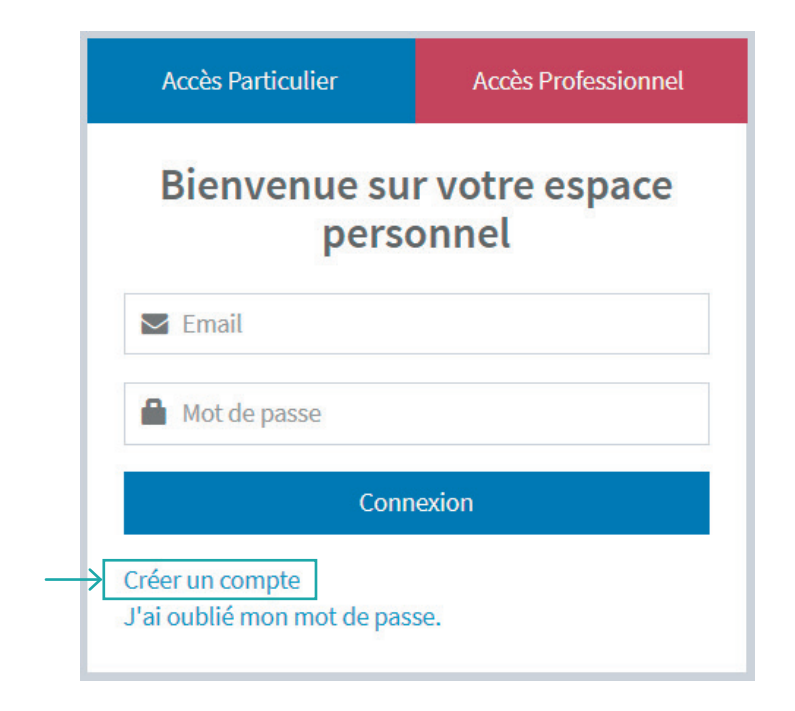

Si vous êtes un PROFESSIONNEL et déposez au nom d'un particulier, la démarche est sensiblement la même. Vous devrez cliquer sur [ Accès Professionnel ]. En revanche, il faudra renseigner un identifiant à la place de l'adresse mail et la création de l'espace personnel est soumise à une validation de la CCM.

### SAISIR VOTRE DEMANDE D'URBANISME

Pour déposer un nouveau dossier, cliquer sur [Déposer] puis compléter les différentes étapes de la procédure

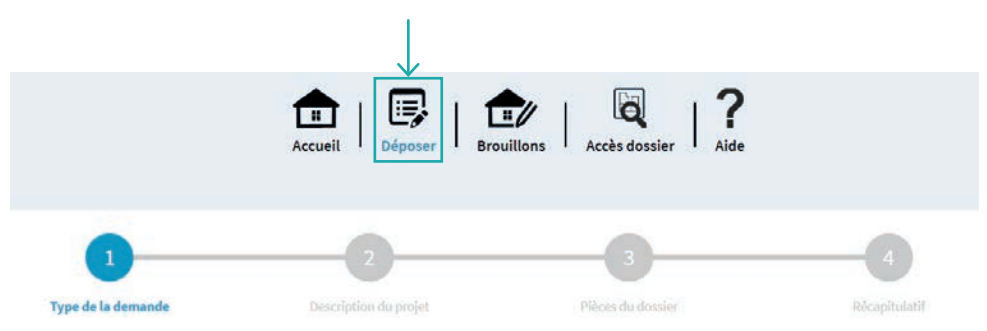

Les champs marqués d'un astérisque (\*) sont obligatoires.

#### > TYPE DE LA DEMANDE

- Choisir la commune sur laquelle porte votre projet
- Sélectionner le type de dossier à déposer (Déclaration préalable, Permis de construire, etc.)
- Vous pourrez ensuite indiquer le numéro de Cerfa correspondant. L'objet de votre demande se remplit automatiquement. Valider et passer à l'étape suivante.

| électionnez la commune concernée par votre projet                                                                           |     |
|----------------------------------------------------------------------------------------------------|-----|
| BEAUTIRAN                                                                                                    | 157 |
| jélectionnez le type de dossier par votre projet*                                                                           |     |
| PC - Permis de construire                                                                                                   |     |
| iélectionnez le numéro du cerfa par votre projet*                                                                           |     |
| 13406*09 - Demande de Permis de construire pour une maison individuelle et/ou ses annexes comprenant ou non des démolitions |     |
| iélectionnez l'objet de la demande par votre projet*                                                                        |     |
| Permis de construire pour une maison individuelle                                                                           |     |

#### > DESCRIPTION DU PROJET

Compléter les différentes rubriques associées à votre demande : Demandeur(s), localisation du terrain, etc.

*Ces dernières diffèrent selon le type de demande* 

| 0 | Autres Renseignements                                          |          |
|---|----------------------------------------------------------------|----------|
| 0 | Déclaration des éléments nécessaires au calcul des impositions | Modifier |
| 0 | Application d'une législation connexe                          | Modifier |
| 0 | Participation pour volrie et réseaux                           | Modifier |
| 0 | Démolition                                                     | Modifier |
| 0 | Destination des constructions et tableau des surfaces          | Modifier |
| 0 | Nature du projet                                               | Modifier |
| 0 | Architecte                                                     | Modifier |
| 0 | Localisation du terrain                                        | Modifier |
| 0 | Demandeur(s)                                                   | Modifier |
| 0 | Déclaration mandataire                                         | Modifier |

### > PIÈCES DU DOSSIER

Ajouter les pièces obligatoires et complémentaires, selon la nature de votre projet, nécessaires à la bonne instruction de votre dossier.

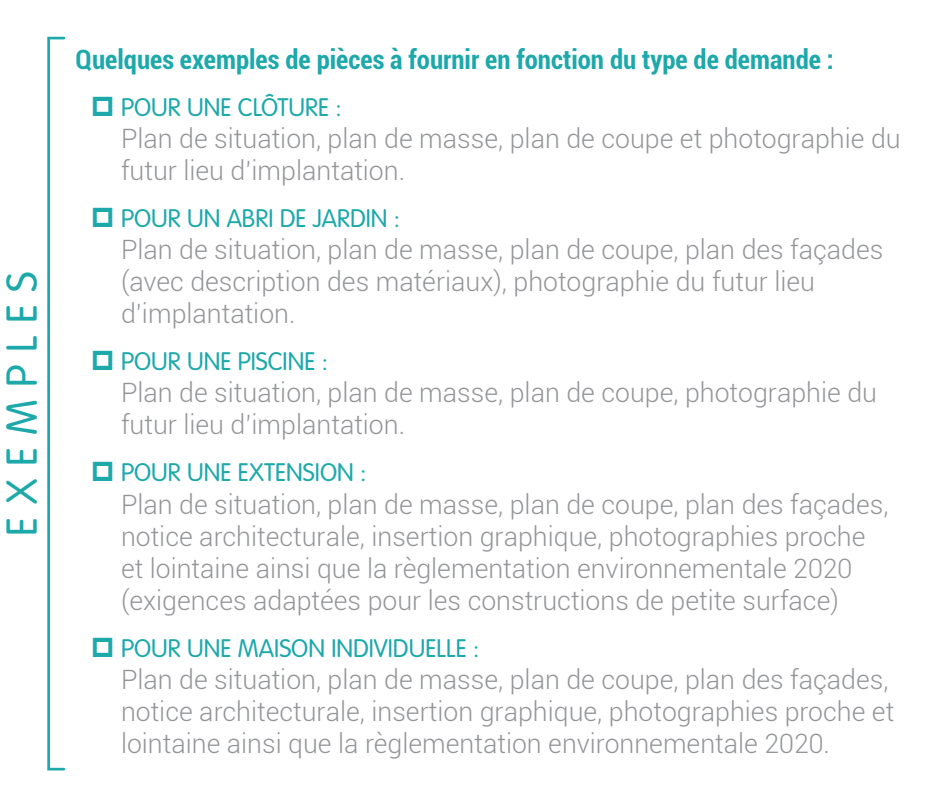

- Une fois les pièces ajoutées, le guichet vous propose d'éditer un récapitulatif de votre demande.
- Deur valider le dépôt de votre demande, cocher les cases :
  - Je certifie que les informations fournies sont exactes et signe électroniquement les documents.
  - J'accepte les Conditions Générales d'Utilisation.
- Déposer ensuite votre demande.

| 0                              | 2                                                      |                                                                      | -4            |
|--------------------------------|--------------------------------------------------------|----------------------------------------------------------------------|---------------|
| Type de la demande             | Description du projet                                  | Pièces du dossier                                                    | Récapitulatif |
| Récapitulatif                  | Veuillez<br>Votre demande est en cours<br>durer plusie | patienter<br>d'envoi. Cette opération peut<br>eurs minutes.          |               |
|                                | (                                                      | )                                                                    |               |
| alidation de la demande        |                                                        |                                                                      |               |
| Permettre l'utilisation des in | formations nominatives comprises dan                   | s ce formulaire à des fins commerciale<br>roniquement les documents* | s             |
| J'accepte les Conditions Gé    | nérales d'Utilisation *                                |                                                                      |               |
|                                | Déposer ma                                             | a demande                                                            |               |

- Un message de confirmation apparaît une fois le traitement terminé. Vous recevrez un courriel de confirmation par la suite. Pensez à consulter les courriers indésirables de votre boîte mail.
- Une fois le dossier déposé, un aperçu s'ouvre sur la page d'accueil avec les informations relatives à vos dossiers en cours d'instruction.
- Les documents (majoration des délais, demande de pièces complémentaires) ainsi que les messages transmis par l'administrationn apparaîtront dans [Mes correspondances].

| les dossiers en cours                                                                                                    | Mes corresponda      | ances          |                  |                                                                          |         |
|----------------------------------------------------------------------------------------------------|----------------------|----------------|------------------|--------------------------------------------------------------------------|---------|
| Traitement de mon dossier DP 033                                                                                         | Documents mis à d    | lisposition pa | ar l'administrat | ion                                                                      |         |
| Votre dossier est en cours d'instruction<br>Type de dossier :<br>Objet de la demande :<br>Déposé le<br>Au<br>Percellas : | Mes messages échi    | anoés avec l'i | Aucume de        | mée                                                                      |         |
| Voix l'invancement du dossier                                                                                            |                      | Berniteri      |                  |                                                                          |         |
| Accèder aux pièces et comespondances du dossier (0)                                                                      | Numero dossier / 11. |                | Date dernier     |                                                                          |         |
| Dilponer des pilcon                                                                                                    | Commune              | Lu / Non lu    | message          | Aperçu dernier message                                                   | Details |
| Déposer un retrait                                                                                                    | DP 033               | 0/0            | 11/07/2022       | Bonjour, Je voudrais accéder au<br>dossier via code sacrat. Contialement | R       |

# ACCÉDER À VOTRE DOSSIER DÉPOSÉ PAR UN PROFESSIONNEL

Lors du dépôt de votre dossier par un professionnel, si celui-ci mentionne votre adresse mail, vous recevrez alors un mail avec le code qui vous permet d'accéder à votre dossier.

| Madame, Monsieur,                                                                                                    |                                   |
|----------------------------------------------------------------------------------------------------|-----------------------------------|
| Un dossier dont vous êtes le bénéficiaire a été déposé par voie électronique au 'Service Urbanisme' de la Ville de         | le sous le numéro PC 033          |
| Savez-vous que votre commune met à disposition un téléservice en ligne disponible 24h/24h et 7jours/7 vous permett         | ant de :                          |
| Consulter les informations et documents adressés par l'Administration pour votre dossier.                                  |                                   |
| <ul> <li>Suivre l'avancement de votre dossier.</li> </ul>                                                                  |                                   |
| <ul> <li>Déposer des pièces complémentaires, nécessaires à l'instruction de votre demande.</li> </ul>                      |                                   |
| <ul> <li>Deposer votre Declaration d'Ouverture de Chantier (DOC) et bien d'autres.</li> </ul>                              |                                   |
| Pour accéder à votre dossier dématérialisé, il vous suffit de créer un compte sur notre portail à l'adresse https://sigads | cc-montesquieu.fr/guichet-unique. |
| Lorsque votre compte est créé, rendez-vous à la rubrique "Accès dossier" puis Accéder à votre dossier par saisie du cor    | de secret.                        |
| Dans la zone "Quel est le numéro de dossier concerné": PC 033                                                              |                                   |
| Dans la zone "Quel type de demande souhaitez vous déposer pour ce dossier ?": Demande d'accès à un dossie                  | r par saisie de son code secret   |
| Dans la zone " Code secret": ************************************                                                          |                                   |
|                                                                                                    |                                   |
| Cordialement.                                                                                                    |                                   |

Si ce n'est pas le cas, faites la demande à votre professionnel.

Une fois le code secret récupéré :

- Créer votre compte (voir page 3)
- Cliquer sur [Accès dossier]

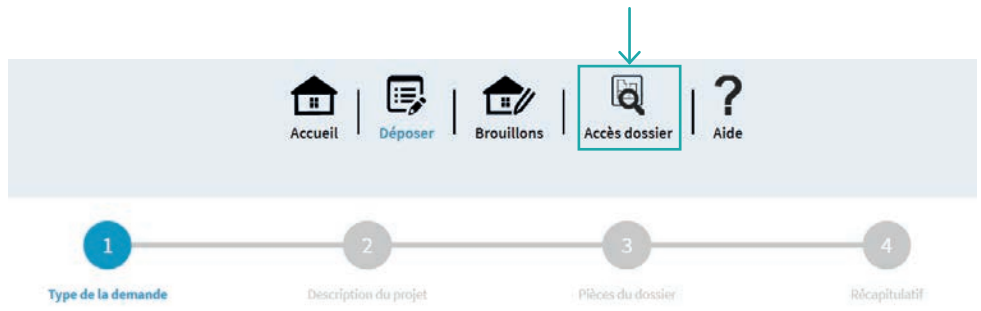

#### Rentrer le numéro de dossier

Exemple : PC 033 128 21 C0025

- Choisir [Demande d'accès à un dossier par saisie de son code secret]
- Écrire le code que vous avez récupéré puis valider. Vous aurez ensuite accès à votre dossier dans [Mes dossiers en cours]

| tes dossiers en cours                                                                                                    | Mes correspondances                                                                            |       |
|----------------------------------------------------------------------------------------------------|------------------------------------------------------------------------------------------------|-------|
| Traitement de mon dossier DP 033                                                                                          | Documents mis à disposition par l'administration                                               |       |
| Votre dossier est en court d'instruction<br>Type de dossier :<br>Objet de la demande :<br>Déposé le<br>Aut<br>Parcelles : | Aucure donnée<br>Mess messages échanpés avec l'administration                                  | • [ • |
| Voir l'invancement du dossier                                                                                             |                                                                                                |       |
| Accèder auxpièces et correspondances du dossier (0)                                                                       | Numero dottler / I). It Date demier II III                                                     |       |
| Déposer des pièces                                                                                                    | Commune Lu/Non lu message Aperçu dernier message Deta                                          | tails |
| Déposer un retrait                                                                                                    | DP 033 0 / 0 11/07/2022 Bonjour, Je voudrais accider au<br>desder via code servet. Confidement | 1     |

-0

### CONTACT

La mairie où vous déposez votre demande est votre interlocuteur pour toutes les questions relatives à l'instruction de votre dossier. La Communauté de Communes de Montesquieu est uniquement chargée de l'instruction des autorisations d'urbanisme qui lui sont confiées.

0